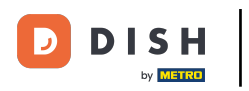

#### Haga clic en Diseño y contenido.

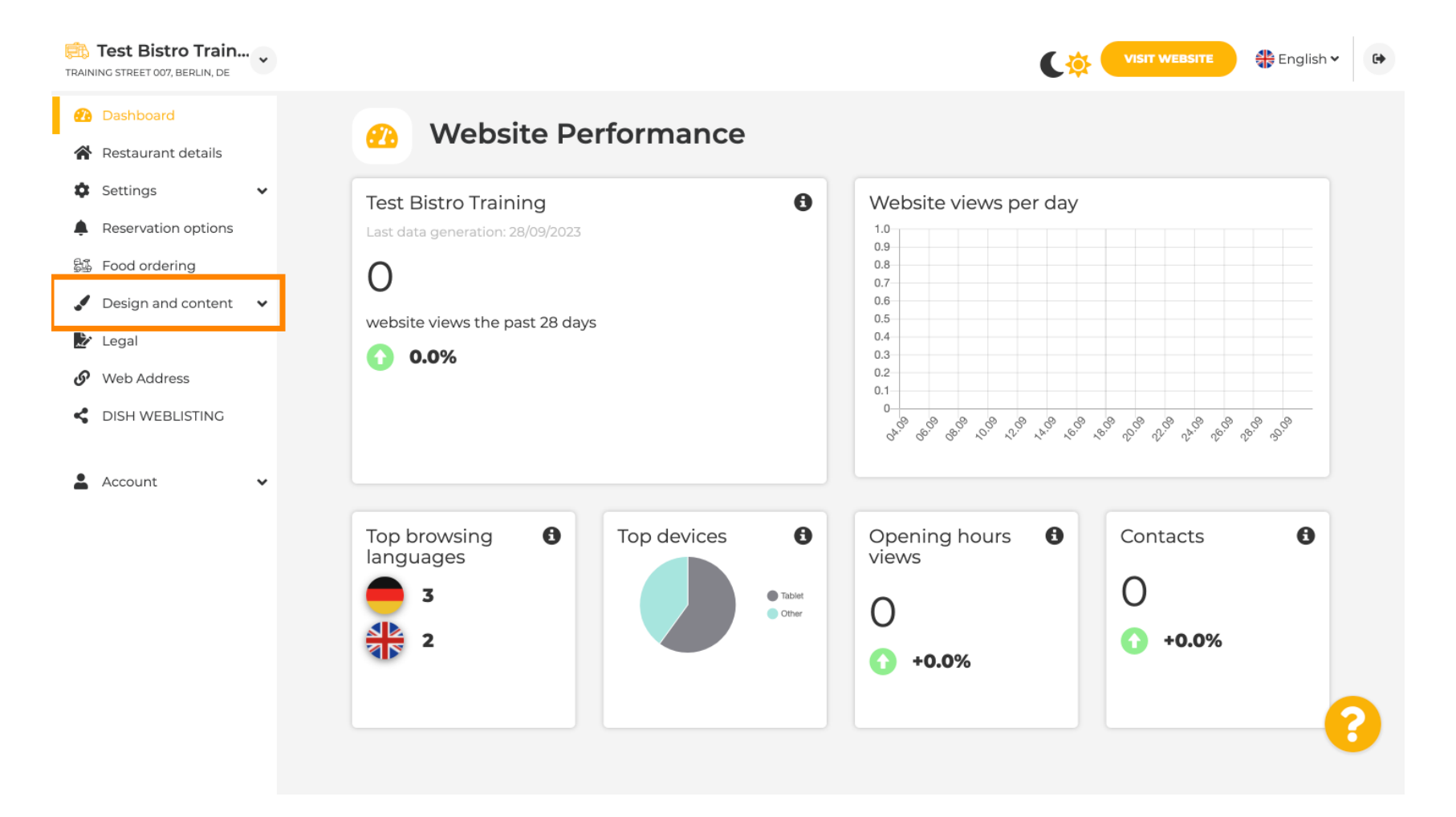

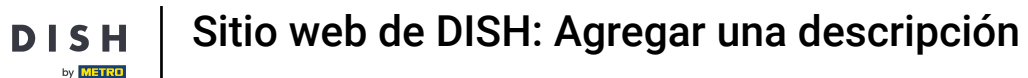

#### Haga clic en Descripción.

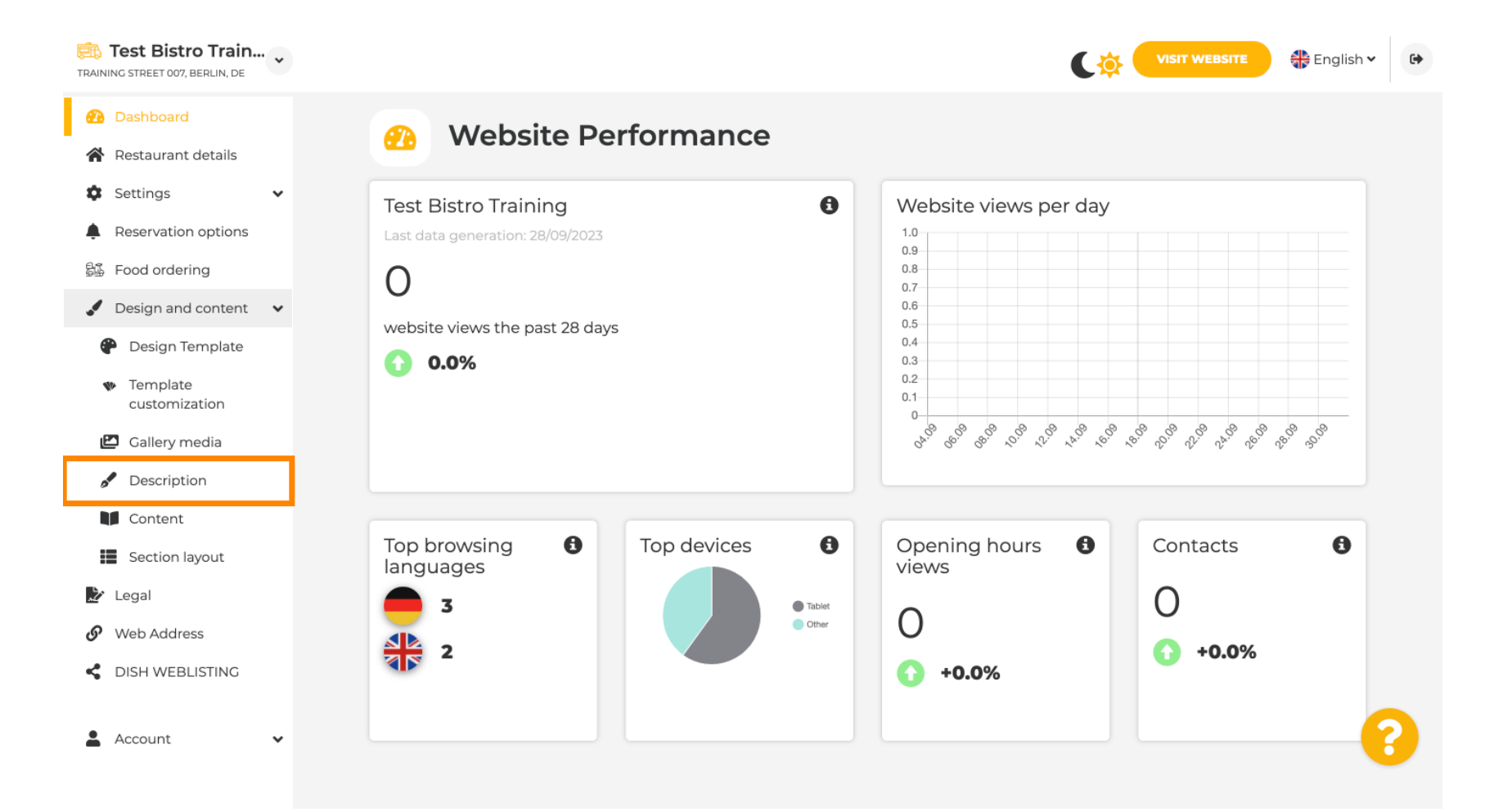

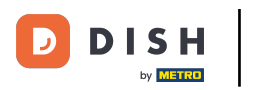

#### En el primer paso, le mostraremos cómo agregar un título de bienvenida a su sitio web de DISH.

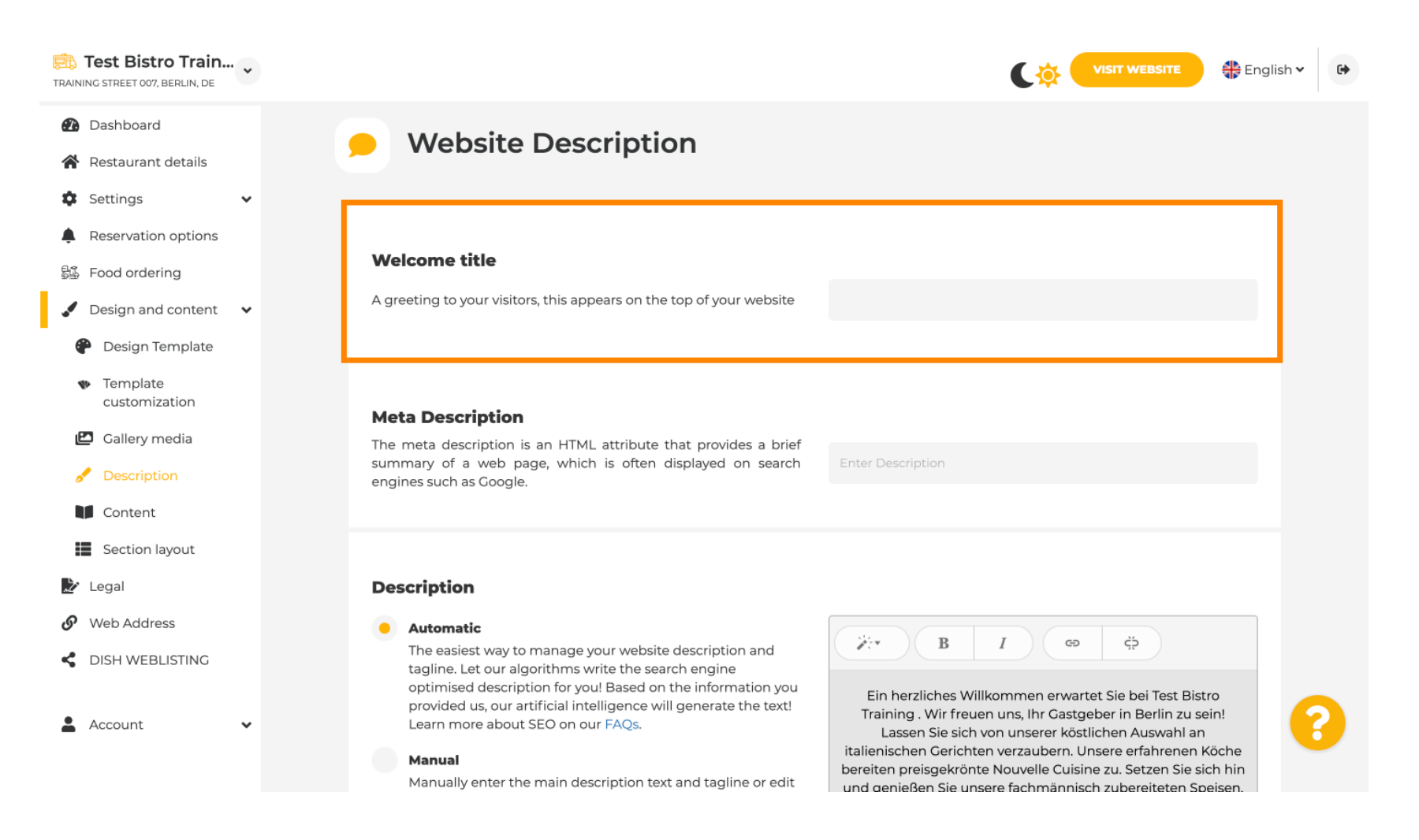

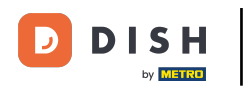

Т

Para agregar un título de bienvenida a su sitio web de DISH, haga clic en el campo de texto, debajo de Título de bienvenida y escriba el saludo preferido.

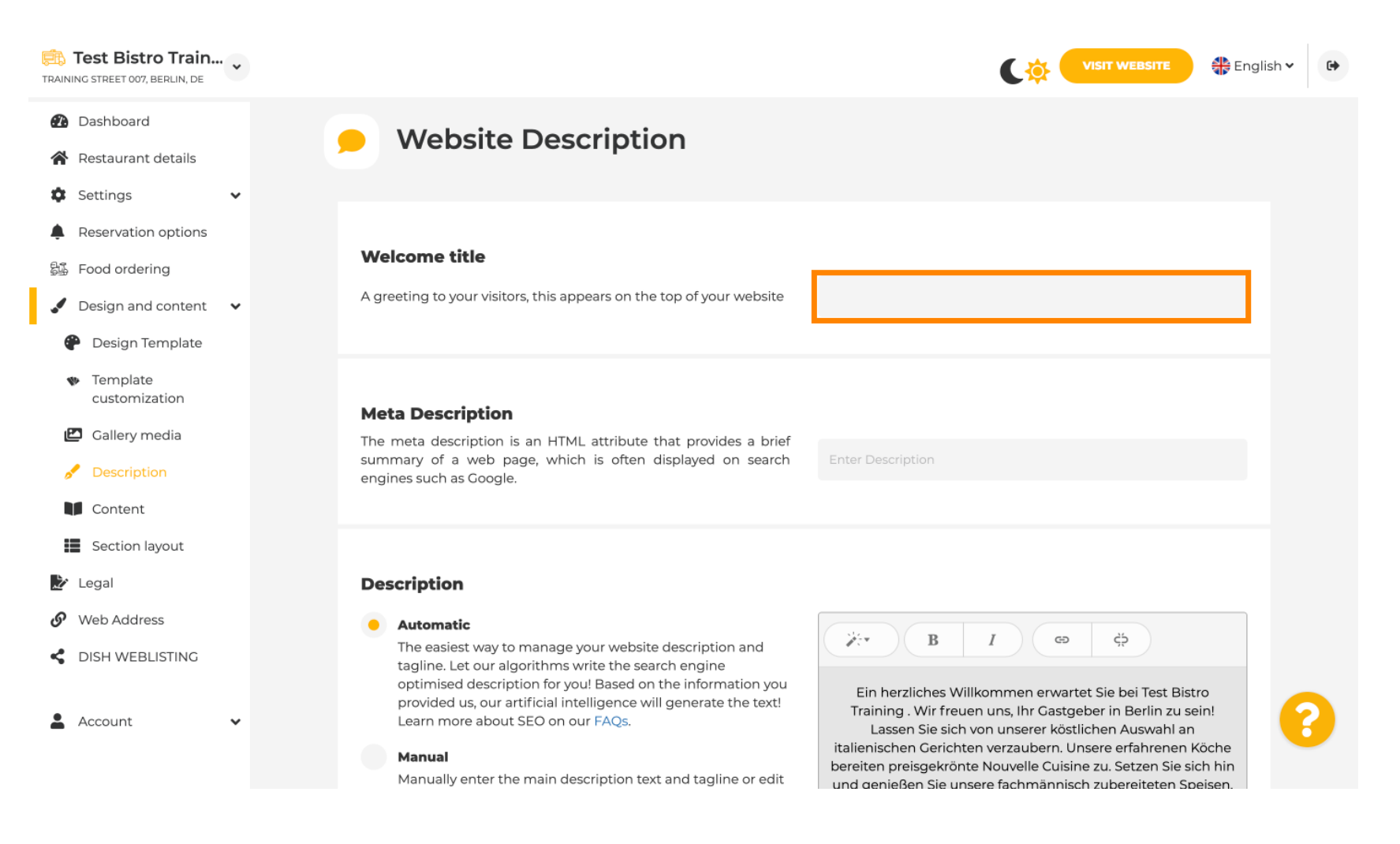

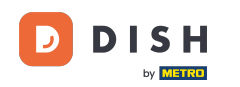

En el segundo paso, le mostraremos cómo agregar una meta descripción. Nota: La meta descripción es un breve resumen del sitio web, relevante para la optimización en motores de búsqueda como Google.

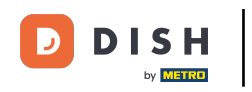

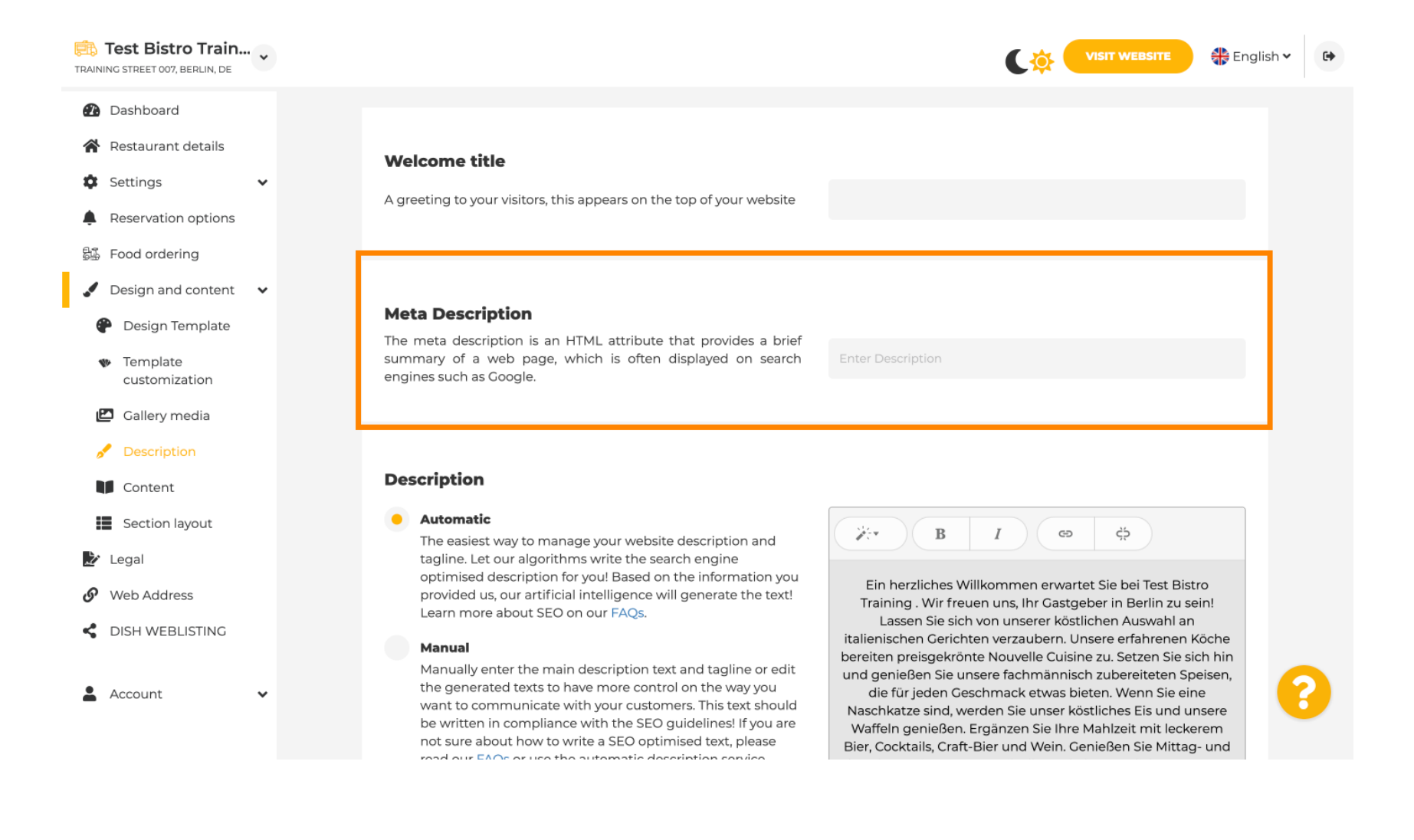

D

### Ahora haga clic en el campo de texto para ingresar la palabra clave preferida para su Meta descripción.

| Test Bistro Train<br>TRAINING STREET 007, BERLIN, DE                                                                                                   |                                                                                                    |                                                                                                    |
|----------------------------------------------------------------------------------------------------|----------------------------------------------------------------------------------------------------|----------------------------------------------------------------------------------------------------|
| <ul> <li>Dashboard</li> <li>Restaurant details</li> <li>Settings</li> <li>Reservation options</li> <li>Eood ordering</li> </ul>                        | Welcome title<br>A greeting to your visitors, this appears on the top of your website                                                                                                    |                                                                                                    |
| <ul> <li>Design and content</li> <li>Design Template</li> <li>Template<br/>customization</li> <li>Callery media</li> </ul>                             | <b>Meta Description</b><br>The meta description is an HTML attribute that provides a brief<br>summary of a web page, which is often displayed on search<br>engines such as Google.                                                                                                    | Enter Description                                                                                                    |
| <ul> <li>Description</li> <li>Content</li> <li>Section layout</li> <li>Legal</li> <li>Web Address</li> <li>DISH WEBLISTING</li> <li>Account</li> </ul> | <ul> <li><b>Description</b></li> <li><b>Automatic</b> <ul> <li>The easiest way to manage your website description and tagline. Let our algorithms write the search engine optimised description for you! Based on the information you provided us, our artificial intelligence will generate the text! Learn more about SEO on our FAQs.</li> <li><b>Manual</b>             Manually enter the main description text and tagline or edit the generated texts to have more control on the way you want to communicate with your customers. This text should be written in compliance with the SEO optimised text, please mod our FAQs.         </li> </ul> </li></ul> | B       I       CD       CD         Ein herzliches Willkommen erwartet Sie bei Test Bistro       Training. Wir freuen uns, Ihr Gastgeber in Berlin zu sein!         Lassen Sie sich von unserer köstlichen Auswahl an       italienischen Cerichten verzaubern. Unsere erfahrenen Köche         bereiten preisgekrönte Nouvelle Cuisine zu. Setzen Sie sich hin       und genießen Sie unsere fachmännisch zubereiteten Speisen,         die für jeden Geschmack etwas bieten. Wenn Sie eine       Naschkatze sind, werden Sie unser köstliches Eis und unsere         Waffeln genießen. Ergänzen Sie Ihre Mahlzeit mit leckerem       Bier, Cocktails, Craft-Bier und Wein. Genießen Sie Mittag- und |

i

#### Ahora le mostraremos cómo editar/agregar una descripción para su sitio web DISH.

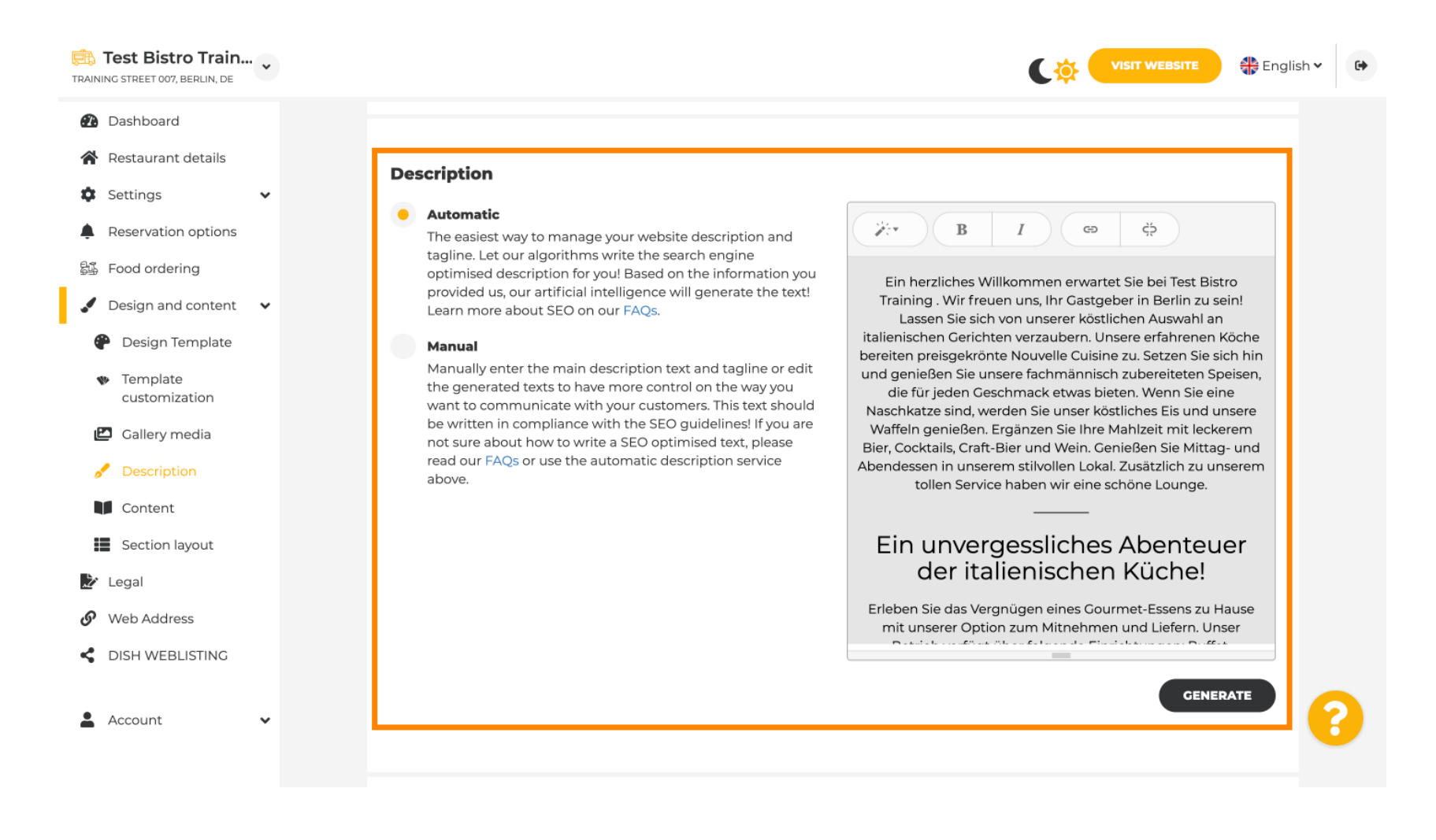

DISH

## La descripción puede generarse automáticamente o editarse manualmente. Elija aquí la opción que prefiera . Nota: Máximo 1800 caracteres.

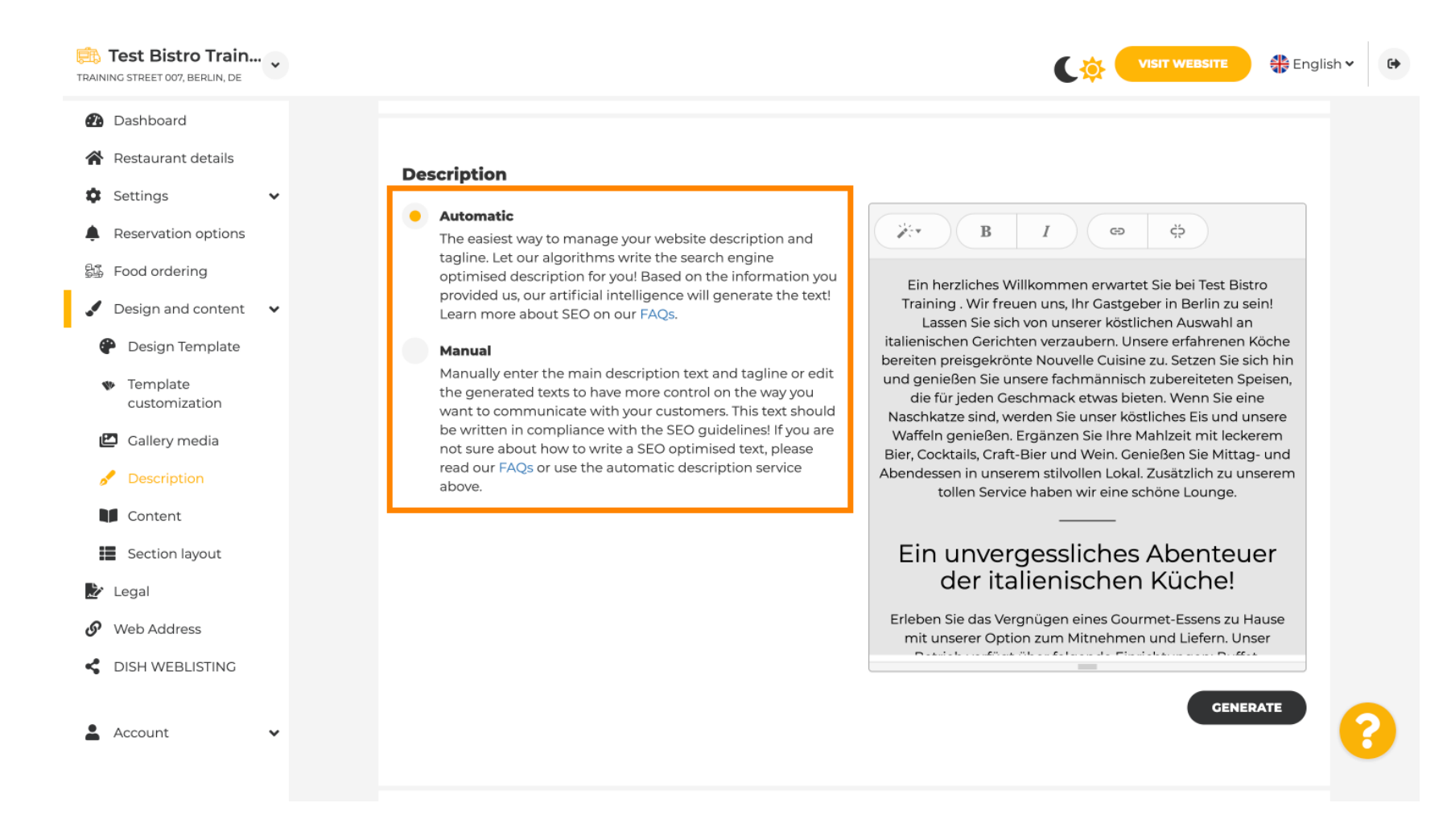

D

### Si utiliza la opción manual, podrá editar los titulares , el grosor de la fuente e insertar enlaces .

| RAINING STREET 007, BERLIN, DE                                                                                                    | VISIT WEBSITE Riglish 🗸                                                                                                    | 6 |
|----------------------------------------------------------------------------------------------------|----------------------------------------------------------------------------------------------------|---|
| <ul> <li>PAINING STREET 007, BERLIN, DE</li> <li>Dashboard</li> <li>Restaurant details</li> <li>Settings <ul> <li>Reservation options</li> <li>Food ordering</li> <li>Food ordering</li> <li>Design and content</li> <li>Design Template</li> <li>Template<br/>customization</li> <li>Gallery media</li> <li>Content</li> <li>Section layout</li> <li>Legal</li> <li>Web Address</li> <li>DISH WEBLISTING</li> </ul> </li> </ul> | <section-header><section-header><section-header><section-header><section-header><section-header><text><text><text><text><text></text></text></text></text></text></section-header></section-header></section-header></section-header></section-header></section-header> | ? |
|                                                                                                    |                                                                                                    |   |

Ð

## Un eslogan es el título de la descripción de tu sitio web. Nota: El eslogan solo se puede editar cuando la descripción está configurada como manual.

| Test Bistro Train                                                                                                    | * |                                                                                                    | SITE 🕀 English 🕻 | • |
|----------------------------------------------------------------------------------------------------|---|----------------------------------------------------------------------------------------------------|------------------|---|
| <ul> <li>Dashboard</li> <li>Restaurant details</li> <li>Settings</li> <li>Reservation options</li> <li>Food ordering</li> <li>Design and content</li> <li>Design Template</li> <li>Template</li> </ul> | * | Tagline         Search Impactful: This is a title for your website description (please note that it is only editable when your Description is set to Manual)                              | GENERATE         |   |
| customization Callery media Content Section layout                                                                                                    |   | <b>Speak to your diners in english</b><br>Thanks to our artificial intelligence, we can generate an automatic description in the language of the establishment<br>country and in english. | 0-               |   |
| Web Address GISH WEBLISTING                                                                                                    |   | Preview Czech -                                                                                                    | PREVIEW          |   |
| Account                                                                                                    | ~ | H SAVE                                                                                                    |                  | 8 |

### Para editar un eslogan, haga clic en el campo de texto e ingrese aquí el texto deseado.

| Training Street 007, Berlin, De                                                                                                 | VISIT WEBSITE English V                                                                                                    | 6 |
|----------------------------------------------------------------------------------------------------|----------------------------------------------------------------------------------------------------|---|
| <ul> <li>Dashboard</li> <li>Restaurant details</li> <li>Settings </li> </ul>                                                    | GENERATE                                                                                                    |   |
| <ul> <li>Reservation options</li> <li>Food ordering</li> <li>Design and content</li> <li>Design Template</li> </ul>             | Tagline         Search Impactful: This is a title for your website description (please note that it is only editable when your Description is set to Manual)    Test Bistro Training Foodtruck |   |
| <ul> <li>Template customization</li> <li>Gallery media</li> <li>Description</li> <li>Content</li> <li>Section layout</li> </ul> | <b>Speak to your diners in english</b><br>Thanks to our artificial intelligence, we can generate an automatic description in the language of the establishment<br>country and in english.      |   |
| <ul> <li>Legal</li> <li>Web Address</li> <li>DISH WEBLISTING</li> </ul>                                                         | Preview Czech • PREVIEW                                                                                                    |   |
| Account V                                                                                                    | H save                                                                                                    | 2 |

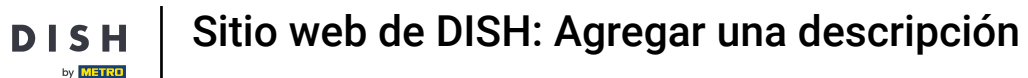

Ð

# Al activar el interruptor , la descripción estará disponible en el idioma extranjero preferido y traducida al inglés. Nota: Esto solo es posible con la descripción automática del paquete premium.

| Test Bistro Train                                                                                                    | VISIT WEBSITE English V                                                                                                    | • |
|----------------------------------------------------------------------------------------------------|----------------------------------------------------------------------------------------------------|---|
| <ul> <li>Dashboard</li> <li>Restaurant details</li> <li>Settings</li> </ul>                                                     | GENERATE                                                                                                    |   |
| <ul> <li>Reservation options</li> <li>Food ordering</li> <li>Design and content</li> <li>Design Template</li> </ul>             | Tagline         Search Impactful: This is a title for your website description (please note that it is only editable when your Description is set to Manual)    Test Bistro Training Foodtruck |   |
| <ul> <li>Template customization</li> <li>Gallery media</li> <li>Description</li> <li>Content</li> <li>Section layout</li> </ul> | <b>Speak to your diners in english</b><br>Thanks to our artificial intelligence, we can generate an automatic description in the language of the establishment<br>country and in english.      |   |
| <ul> <li>Legal</li> <li>Web Address</li> <li>DISH WEBLISTING</li> </ul>                                                         | Preview Czech • PREVIEW                                                                                                    |   |
| 🛓 Account 🗸 🗸                                                                                                    | M SAVE                                                                                                    | 3 |

## Haga clic en GUARDAR para guardar los cambios.

| TRAINING STREET 007, BERLIN, DE                | VISIT WEBSITE 🕀 English 🗸                                                                                                    | • |
|------------------------------------------------|----------------------------------------------------------------------------------------------------|---|
| Dashboard                                      | GENERATE                                                                                                    |   |
| Restaurant details                             |                                                                                                    |   |
| 🗘 Settings 🗸 🗸                                 |                                                                                                    |   |
| Reservation options                            |                                                                                                    |   |
| 员 Food ordering                                | Tagline                                                                                                    |   |
| Design and content                             | Search Impactful: This is a title for your website description (please<br>note that it is only editable when your Description is set to                 |   |
| 🕐 Design Template                              | Manual)                                                                                                    |   |
| <ul> <li>Template<br/>customization</li> </ul> |                                                                                                    |   |
| 🖾 Gallery media                                |                                                                                                    |   |
| 🖋 Description                                  | Speak to your diners in english<br>Thanks to our artificial intelligence, we can generate an automatic description in the language of the establishment |   |
| Content                                        | country and in english.                                                                                                    |   |
| Section layout                                 |                                                                                                    |   |
| 🏂 Legal                                        |                                                                                                    |   |
| 🔗 Web Address                                  |                                                                                                    |   |
| CISH WEBLISTING                                | Preview Czech • PREVIEW                                                                                                    |   |
|                                                |                                                                                                    |   |
| 🛓 Account 🛛 👻                                  | H SAVE                                                                                                    | 6 |

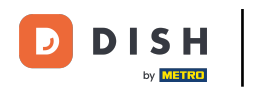

Para obtener una vista previa de su sitio web en un idioma diferente, seleccione un idioma y haga clic en vista previa.

| Test Bistro Train<br>TRAINING STREET 007, BERLIN, DE                                                                            |                                                                                                    |                                                                           | BSITE 🕀 English 🗸 🕞 |
|----------------------------------------------------------------------------------------------------|----------------------------------------------------------------------------------------------------|---------------------------------------------------------------------------|---------------------|
| <ul> <li>Dashboard</li> <li>Restaurant details</li> <li>Settings </li> </ul>                                                    |                                                                                                    |                                                                           | GENERATE            |
| <ul> <li>Reservation options</li> <li>Food ordering</li> <li>Design and content</li> <li>Design Template</li> </ul>             | <b>Tagline</b><br>Search Impactful: This is a title for your website of<br>note that it is only editable when your Des<br>Manual) | description (please<br>scription is set to Test Bistro Training Foodtruck |                     |
| <ul> <li>Template customization</li> <li>Gallery media</li> <li>Description</li> <li>Content</li> <li>Section layout</li> </ul> | <b>Speak to your diners in english</b><br>Thanks to our artificial intelligence, we can ge<br>country and in english.             | jenerate an automatic description in the language of the establishment    |                     |
| <ul> <li>Legal</li> <li>Web Address</li> <li>DISH WEBLISTING</li> </ul>                                                         | Preview                                                                                                    | Czech -                                                                   | PREVIEW             |
| 🛓 Account 🗸 🗸                                                                                                    | H SAVE                                                                                                    |                                                                           | •                   |

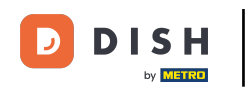

Ahora ya sabes cómo ajustar y añadir una descripción al sitio web de DISH. Listo.

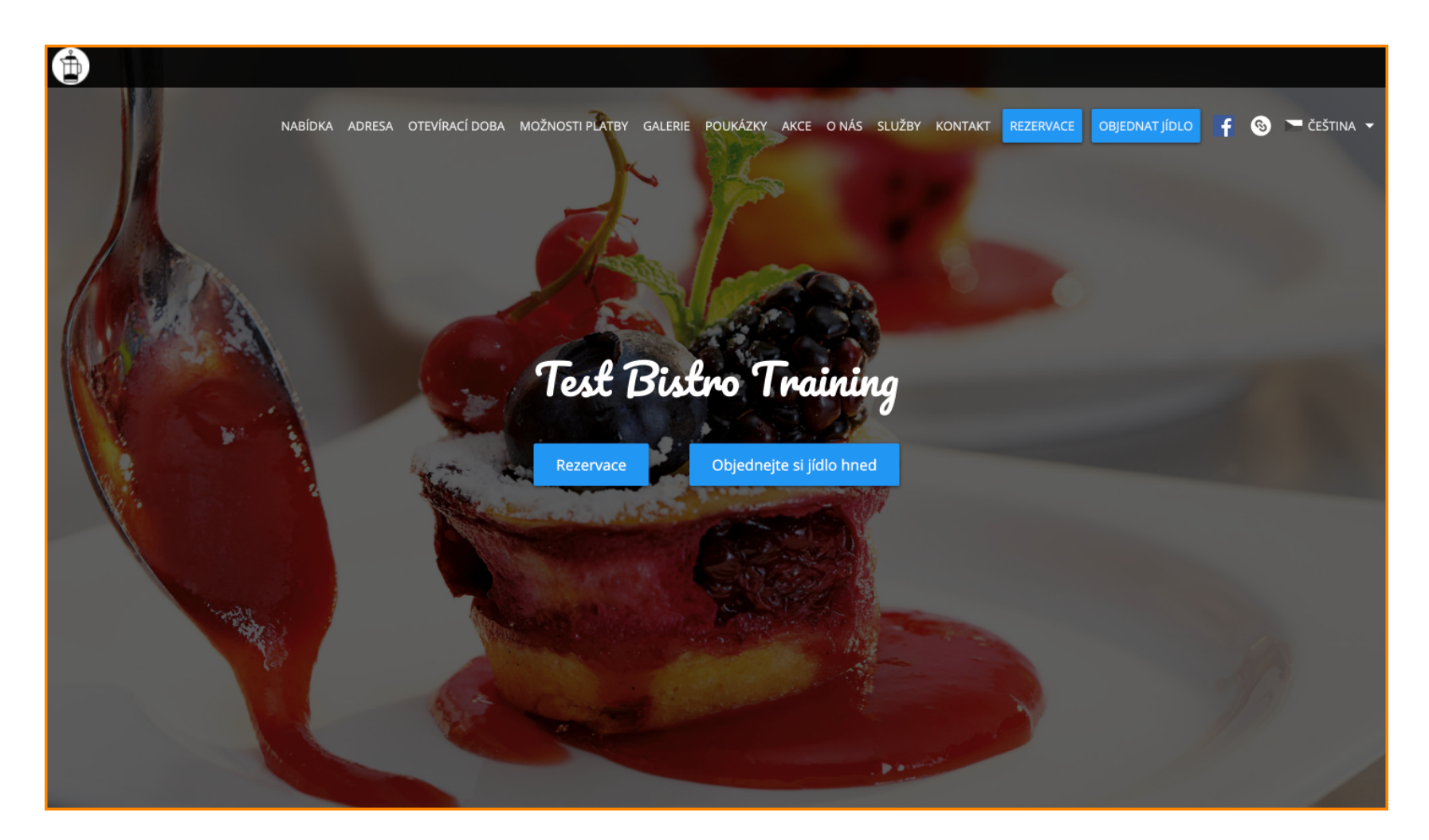

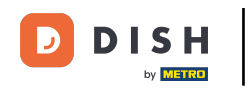

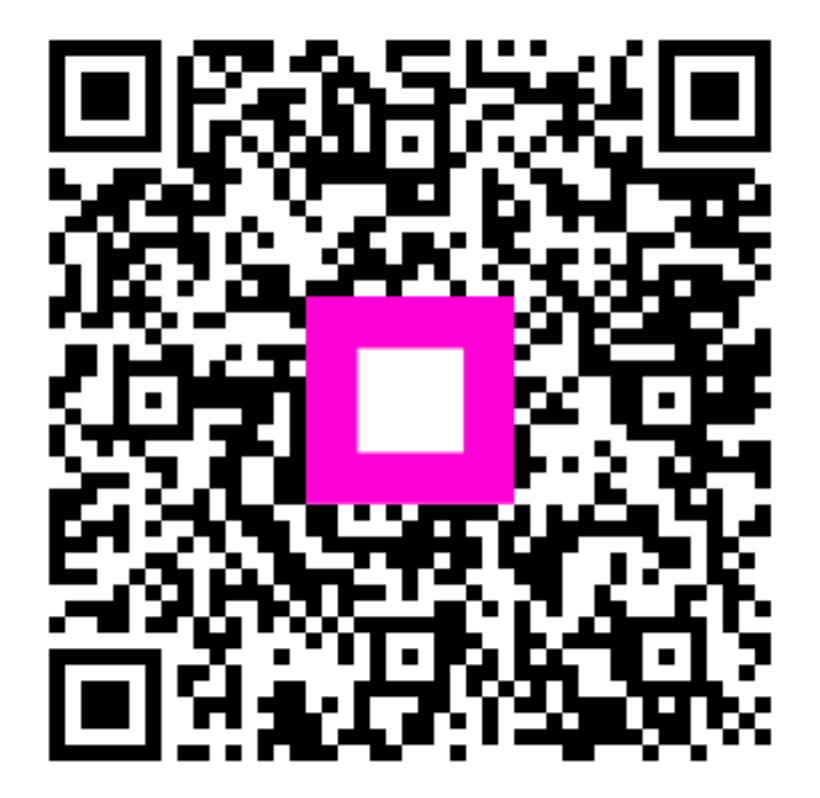

Escanee para ir al reproductor interactivo